## **Connessione alla rete eduroam con Windows Mobile 6**

1/1

- 1. Se non fatto in precedenza, installare il certificato della Certification Authority in formato PEM (estensione .cer)
- 2. Il modo più sicuro di ottenere tale certificato è di esportarlo da un *Internet Explorer* presente su un personal computer: accedere alle *Opzioni Internet, Contenuto, Certificati, Autorità di certificazione fonti attendibili* e, una volta individuato il certificato, esportarlo Codificato base 64 X.509, ricordando la posizione in cui si salva il file.
- 3. Trasferire il file sul telefono tramite *Bluetooth*, accesso diretto alla scheda di memoria o tramite l'utility *Microsoft ActiveSync*, ricordando la posizione in cui si salva il file.
- 4. Sul telefono, usare il *File Explorer* per trovare il certificato ed eseguirne l'installazione. Approfondimenti tecnici
- 5. Aggiungere una nuova rete o selezionare la rete **eduroam** inserendo i seguenti parametri:
  - Nome **eduroam**
  - Autenticazione **WPA2**
  - Criptazione AES
  - Chiave assegnata automaticamente
  - Usa IEEE 802.1x
  - EAP Type **PEAP**
- 6. Connettersi alla rete appena configurata. Verrà chiesto l'inserimento dello username e della password. Non valorizzare il campo dominio.

**Suggerimento:** a causa del tempo ridotto per l'inserimento delle credenziali, si consiglia di scrivere il proprio username in una qualsiasi applicazione (ad esempio Quick Notes), selezionarlo usando il tasto shift/maiusc e i pulsanti di movimento, copiarlo usando la combinazione CTRL+C e incollarlo al momento giusto con la combinazione CTRL+V

## **Connessione alla rete units**

Il browser Internet Explorer incluso in Windows Mobile NON è in grado di collegarsi alla rete non protetta **units**.

Dispositivi dotati di browser Iris Browser accedono alla rete non protetta **units**. Il browser Iris Browser è disponibile ai soli costruttori di cellulari e palmari smartphone.

Alla data del 24.09.2009 i browser Skyfire e il browser jB5 Mobile Browser non si collegano, alla stregua di Internet Explorer.

From: https://docu.units.it/dokuwiki/ - **Area dei Servizi ICT - Documentation** 

Permanent link: https://docu.units.it/dokuwiki/connect:wifi-wmobile

Last update: 2011/02/11 16:32 (15 anni fa)

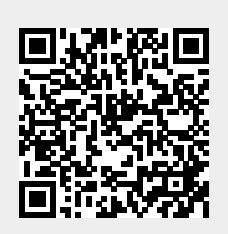